## Seller style details

To view a style details, click its record or select View record from the Actions menu next to it, the following window appears:

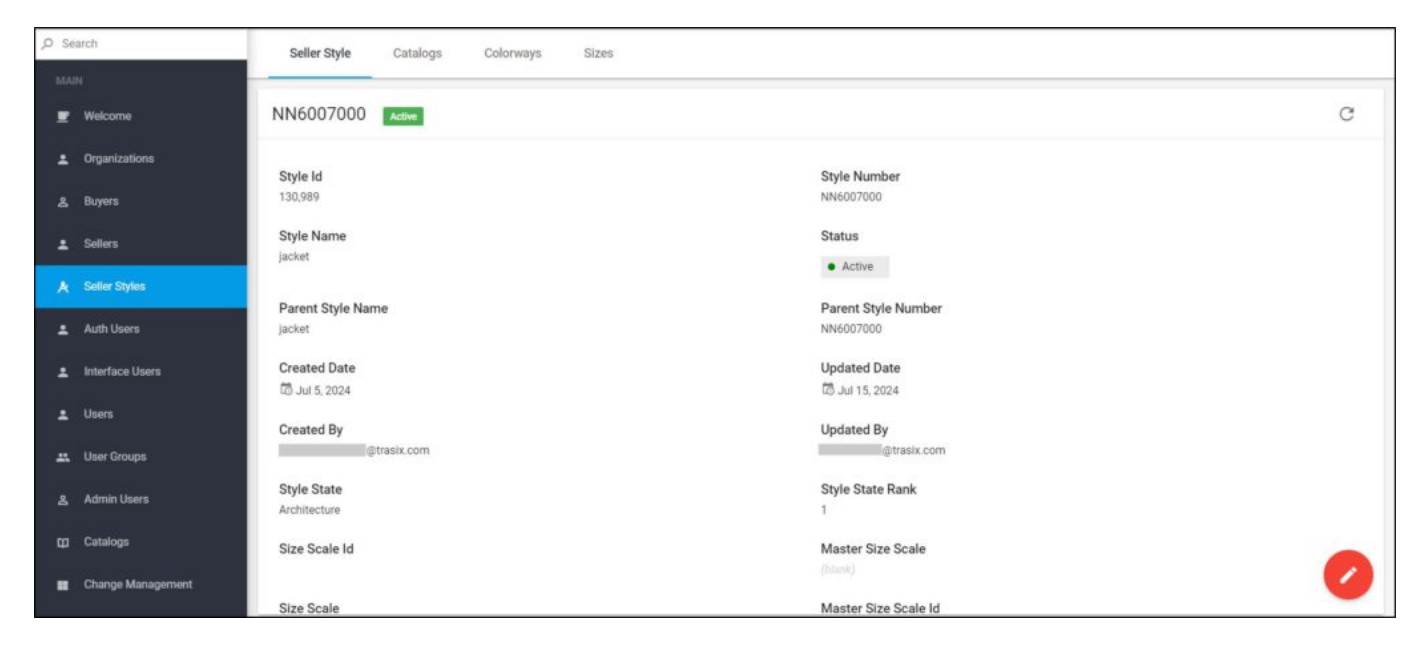

Style details and attribute values are displayed. Catalogs assigned to the seller style can be displayed through the Catalogs tab as shown in the below example:

| Seller Style Catalogs Colorways Size | 15             |          |   |   |
|--------------------------------------|----------------|----------|---|---|
| 0 of 4 Selected                      |                |          | : | С |
| Catalog Code 🗘                       | Catalog Name 0 | Season 🗘 |   |   |
| 1                                    |                | SS18     |   |   |
| 2                                    |                | SS18     |   |   |
| 3                                    |                | SS18     |   |   |
| 320                                  |                | SS24     |   |   |
|                                      |                |          |   |   |
|                                      |                |          |   |   |
|                                      |                |          |   |   |
|                                      |                |          |   |   |
|                                      |                |          |   |   |
|                                      |                |          |   |   |
|                                      |                |          |   |   |

Seller styles are assigned to catalogs as mentioned in "<u>Catalog styles</u>" section.

To view colorways assigned to the seller model, go to the **Colorways** tab, colorways are listed as shown in the below example:

| Seller Style Catalogs Colorways | Sizes             |              |                |   |   |
|---------------------------------|-------------------|--------------|----------------|---|---|
| 0 of 3 Selected                 |                   |              |                | : | C |
| Id Q                            | Colorway Number 🗘 | Style Name 🗘 | Style Number 🗘 |   |   |
| 552.474                         | NN6007001-P01     | jacket       | NN6007001      |   |   |
| 552,475                         | NN6007001-P02     | jacket       | NN6007001      |   |   |
| 552,476                         | NN6007001-P03     | jacket       | NN6007001      |   |   |
|                                 |                   |              |                |   |   |
|                                 |                   |              |                |   |   |
|                                 |                   |              |                |   |   |
|                                 |                   |              |                |   |   |
|                                 |                   |              |                |   |   |
|                                 |                   |              |                |   |   |
|                                 |                   |              |                |   |   |
|                                 |                   |              |                |   |   |

Colorways are listed, for each one the number, model name, and attributes are displayed.

Go to **Sizes** tab to view the list of sizes for the selected seller model as shown in the below example:

| Seller Model Catalogs Colorways Sizes |              |              |     |  |
|---------------------------------------|--------------|--------------|-----|--|
| G+ O of 5 Selected                    |              |              | : C |  |
| Size 🕽                                | Size Index 🗘 | Sort Order 🗘 |     |  |
| YXS Y                                 | 1090         | 0            |     |  |
| YSM YSM                               | 0040         | 0            |     |  |
| YMD YMD                               | 0050         | 0            |     |  |
| YLG YLG                               | 0060         | 0            |     |  |
| YXL YXL                               | 0070         | 0            |     |  |
|                                       |              |              |     |  |
|                                       |              |              |     |  |
|                                       |              |              |     |  |
|                                       |              |              |     |  |
|                                       |              |              |     |  |
|                                       |              |              |     |  |

Sizes are listed along with the size index and sort order.